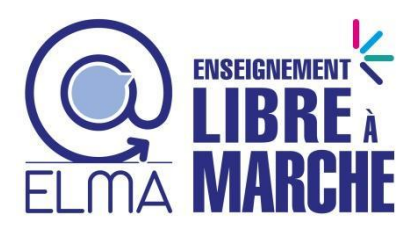

**CABANGA** 

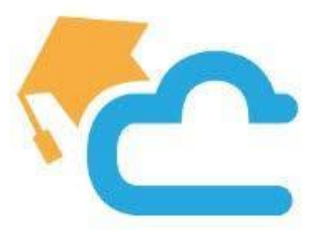

## **GUIDE POUR LES PARENTS**

https://www.cabanga.be/doc/index.php

### **Comment se connecter?**

Ouvrez votre navigateur Internet PC (Chrome, Firefox ou Edge) ou votre smartphone.

Aller sur https://www.cabanga.be/

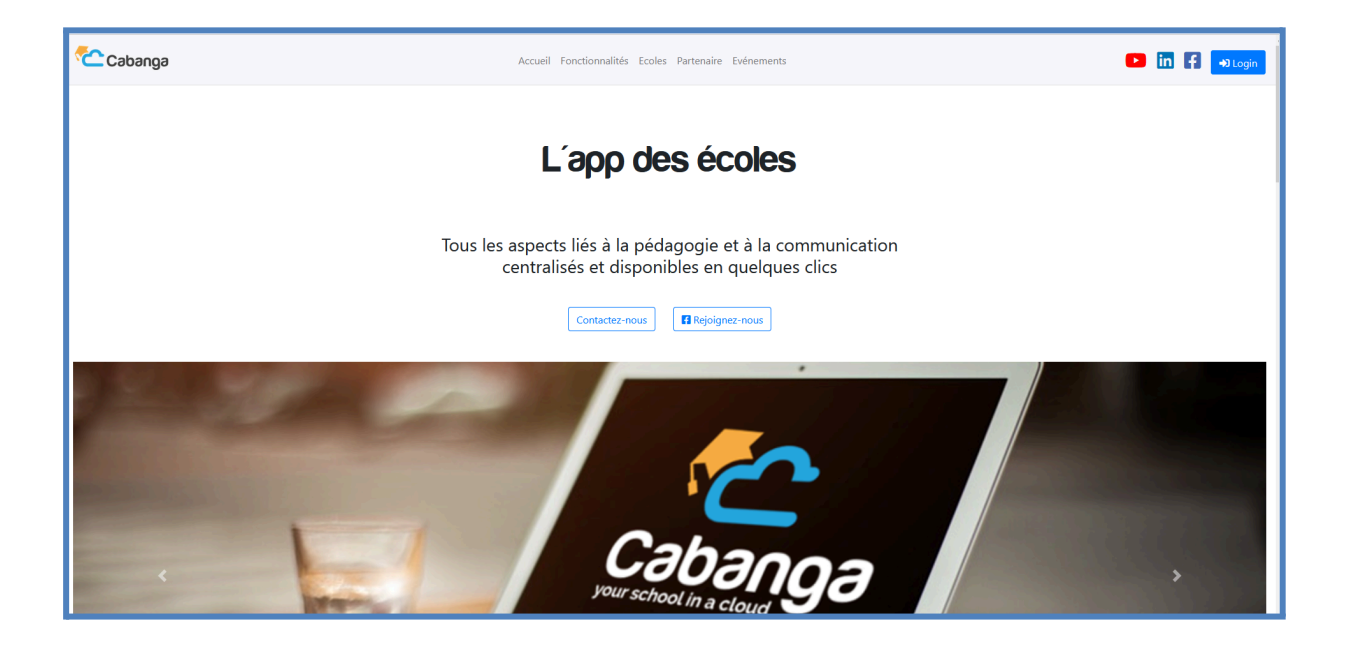

Aller sur le login

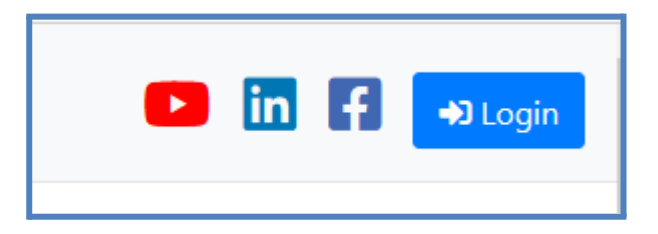

Entrer votre <u>mail privé</u> (des parents/responsables) que vous avez fourni lors de l'inscription de votre enfant.

|   | CABANGA                                                        |   |
|---|----------------------------------------------------------------|---|
|   | Connectez-vous à votre compte<br>Nom d'utilisateur ou courriel |   |
|   | Mot de passe                                                   | 7 |
|   | Se souvenir de moi Mot de passe oublié ?                       |   |
|   | Connexion                                                      |   |
| Ζ | Ou se connecter avec                                           |   |
|   | G Google                                                       |   |
|   | Microsoft                                                      |   |
|   |                                                                |   |

### 1. Connexion / Installation de l'application

#### 1.1. Connexion

Si vous désirez vous connecter pour la première fois à l'application, si vous avez oublié votre mot de passe, ou si il ne fonctionne plus, la procédure est identique :

- 1. Ouvrez la page suivante dans un navigateur web <u>https://app.cabanga.be</u>
- 2. Cliquez sur "Mot de passe oublié"
- 3. Entrez votre adresse email
- 4. Cliquez sur "Soumettre" Consultez votre messagerie et ouvrez l'email que vous venez de recevoir
- 5. Cliquez sur le lien reçu
- 6. Définissez votre mot de passe personnel
- 7. Vous êtes connecté à l'application

<u>Remarque</u>: Si vous ne recevez pas le mail rapidement, veuillez prendre contact avec votre école, votre adresse n'est peut-être pas renseignée dans le système, ou elle est erronée.

#### 1.2. Installation

Cabanga est une PWA (progressive web app). Les PWA sont un nouveau standard pour les applications web. Vous n'avez pas besoin d'aller sur l'App Store ou le Play Store pour l'installation.

Avant de pouvoir l'installer, vous devez définir votre mot de passe et être en mesure de vous connecter.

#### Android Android

Connectez-vous à l'application dans Chrome. Après quelques secondes, un message vous proposera d'ajouter Cabanga sur l'écran d'accueil (capture 1). Cliquez sur ce message. L'installation se fait automatiquement.

Si le message n'apparaît pas, vous pouvez demander l'installation via les 3 petits points de Chrome, au-dessus à droite (capture 2) -> Installer l'application.

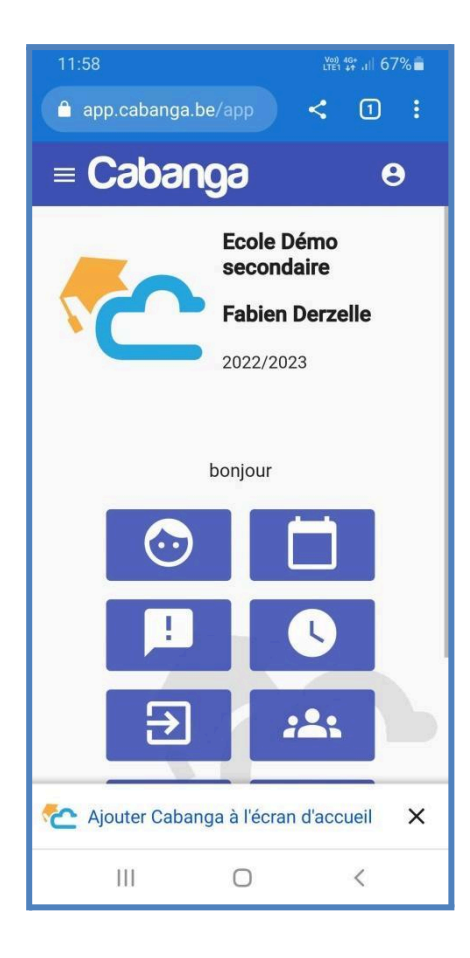

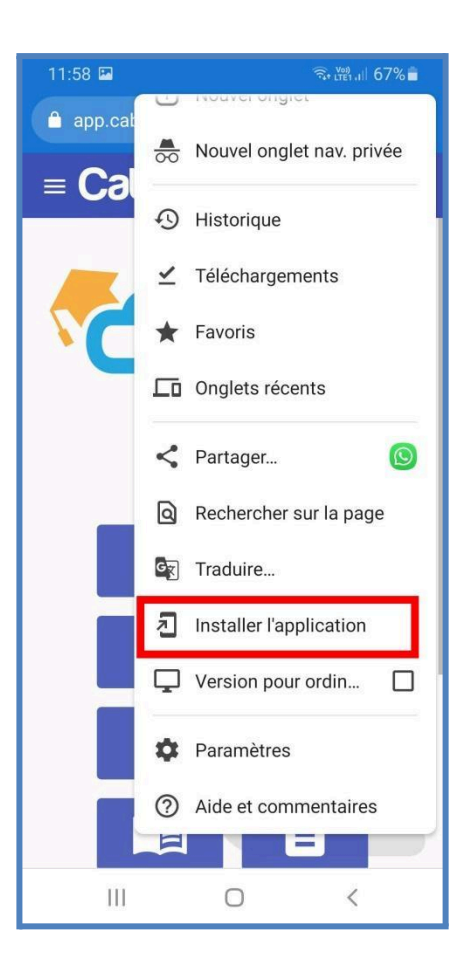

*Phone\_iphone* Iphone, Ipad

Connectez-vous à l'application dans Safari. Cliquez sur le bouton de partage (carré avec une flèche vers le haut - capture 1). Recherchez 'Sur l'écran d'accueil' (capture 2). Acceptez et l'installation va démarrer.

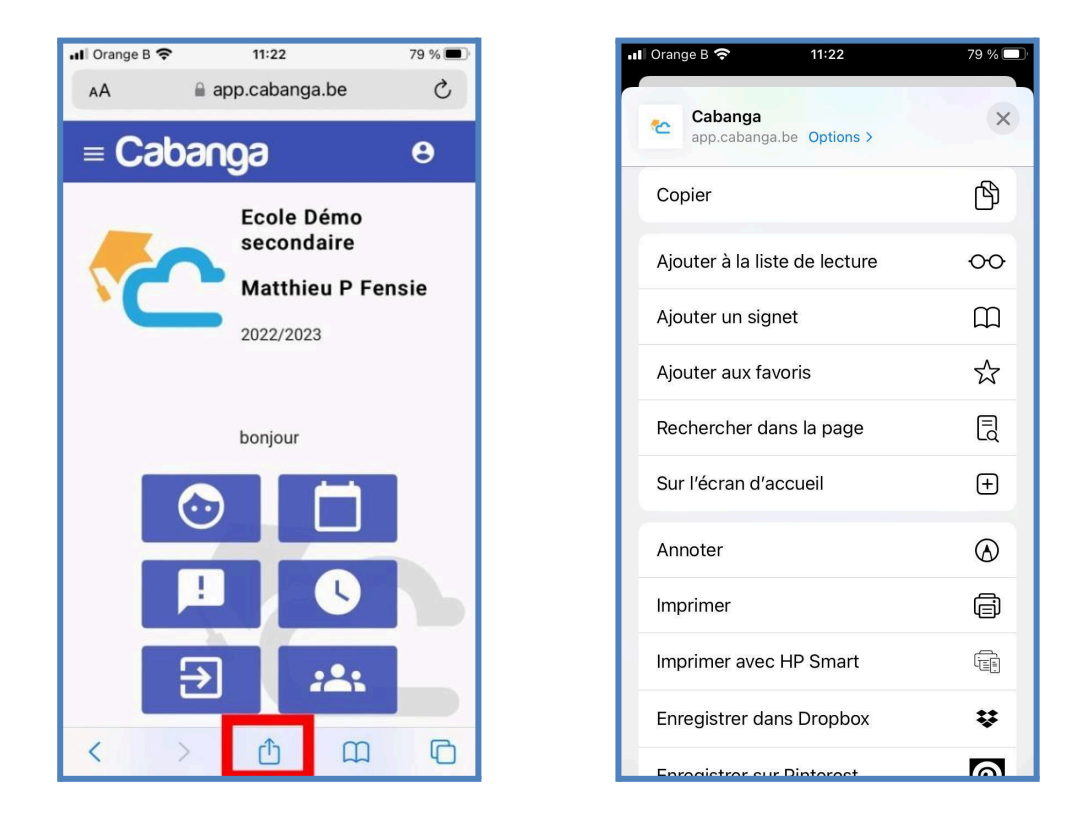

### **Computer PC**

Ouvrez l'application dans Chrome. Cliquez sur les 3 petits points au-dessus à droite de la fenêtre. Recherchez 'Installer Cabanga'. Suivez les instructions. Un raccourci vers Cabanga est ajouté sur votre bureau.

Pour une utilisation optimale, veuillez utiliser un navigateur récent et à jour.

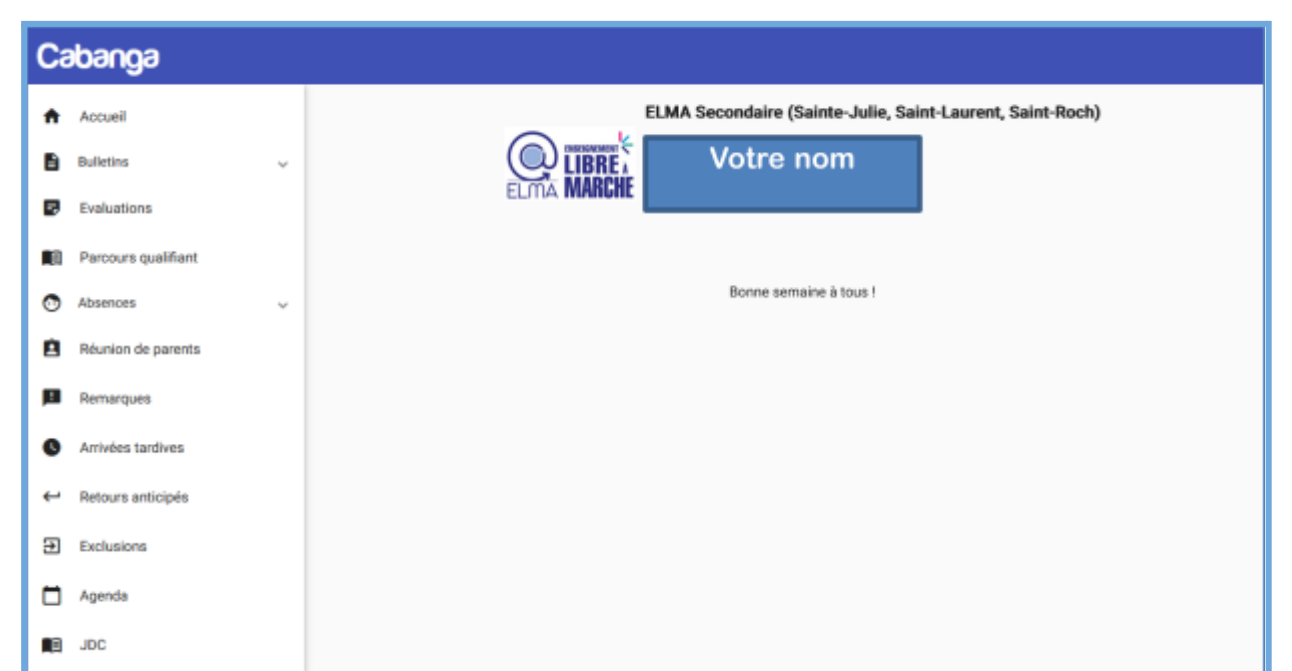

Voilà ce que vous pourrez voir dans Cabanga.

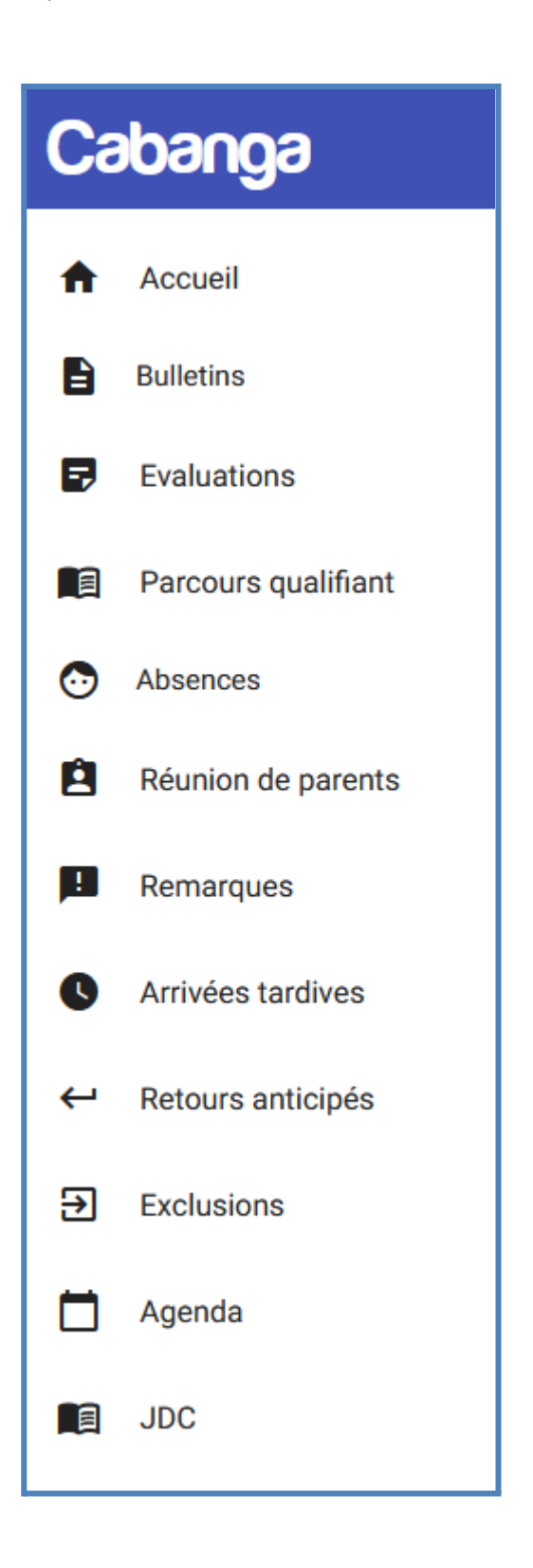

# Exemple de Bulletins de l'ISR

| ulletins - année scolaire 2024/2025                            |                             |                    | ,                  |                  |                  |              | Décision de l'in d'année<br>Suivi pédagogique |
|----------------------------------------------------------------|-----------------------------|--------------------|--------------------|------------------|------------------|--------------|-----------------------------------------------|
| Cours                                                          | Professeurs                 | Formatif<br>(/100) | Sommatif<br>(/100) | Synthise<br>(71) | Décembre<br>(/1) | Mars<br>(/1) | Juin<br>(71)                                  |
| Religion catholique (2 h)                                      | Kampeneers Ba.              |                    |                    |                  |                  |              |                                               |
| Formation scientifique (2 h)                                   | Defays OL                   |                    |                    |                  |                  |              |                                               |
| Mathimatique (2 h)                                             | Job St.                     |                    |                    |                  |                  |              |                                               |
| Education physique (filles) (2 h)                              | Botton Ma.<br>De Vreese Ju. |                    |                    |                  |                  |              |                                               |
| Formation historique et plographique (2 h)                     | Massin Ni.                  |                    |                    |                  |                  |              |                                               |
| Formation sociale et économique (2 h)                          | Martin Pa.                  |                    |                    |                  |                  |              |                                               |
| Anglais (2 h)                                                  | Lienard Ka.                 |                    |                    |                  |                  |              |                                               |
| EVS - Enquêtes Visites Séminaires (21)                         | Oob El.                     |                    |                    |                  |                  |              |                                               |
| Formation sociale (4 h)                                        | 0x8 El.                     |                    |                    |                  |                  |              |                                               |
| Technique informatique (4 h)                                   | Becker Mi.<br>Galerin Th.   |                    |                    |                  |                  |              |                                               |
| Moyenne pondérée                                               |                             |                    |                    |                  |                  |              |                                               |
| Nombre d'heures en échec                                       |                             |                    |                    |                  |                  | 🔪 INST       | ITUT 🚬 🗌                                      |
| vis du conseil de classe et des profer<br>icembre<br>ars<br>in | sseurs                      |                    |                    |                  | ELM              | ) SAIN<br>RO |                                               |

### Absences

| Cabanga |                                 |   |                 |          |          |          |          |          |          |          |          |          |   |
|---------|---------------------------------|---|-----------------|----------|----------|----------|----------|----------|----------|----------|----------|----------|---|
| ↑<br>₽  | Accueil<br>Bulletins            | ý | Absences<br>Nom | de l'é   | élève    |          |          |          |          |          |          |          |   |
| ₽       | Evaluations                     |   | Dates           | 1e heure | 2e heure | 3e heure | 4e heure | 5e heure | 6e heure | 7e heure | 8e heure | 9e heure |   |
| •       | Parcours qualifiant<br>Absences | ^ | 06/03/2023      | ~        | ~        | ~        | ~        | ~        | ~        | ~        | ~        | ✓<br>✓   | _ |
| Liste   |                                 |   |                 |          |          |          |          |          |          |          |          |          |   |
| ė       | Réunion de parents              |   |                 |          |          |          |          |          |          |          |          |          |   |
| п<br>0  | Remarques<br>Arrivées tardives  |   |                 |          |          |          |          |          |          |          |          |          |   |
| Ļ       | Retours anticipés               |   |                 |          |          |          |          |          |          |          |          |          |   |
| €       | Exclusions                      |   |                 |          |          |          |          |          |          |          |          |          |   |
|         | JDC                             |   |                 |          |          |          |          |          |          |          |          |          |   |

## Disciplinaire

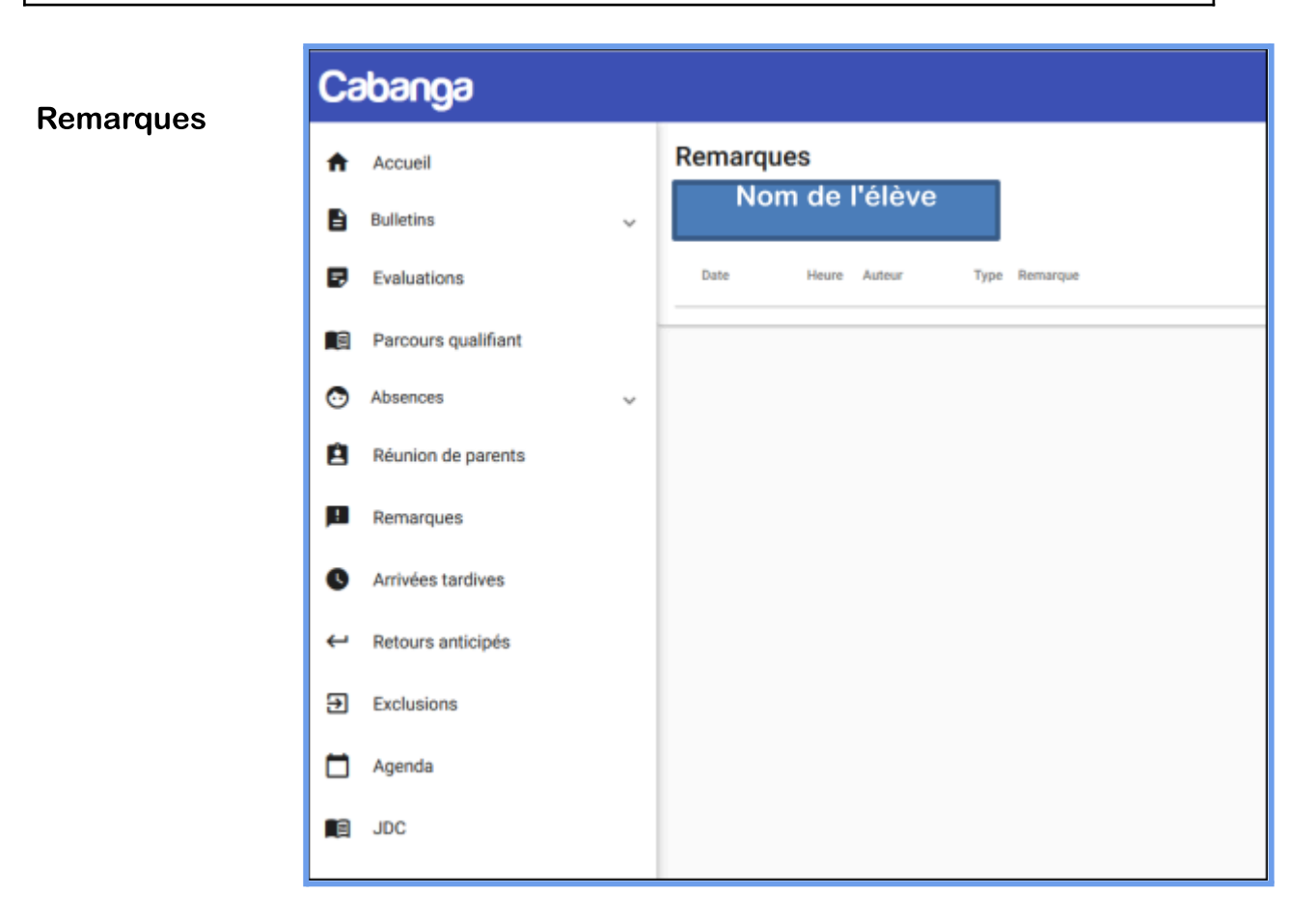

### Arrivée tardive et retours anticipés

| Ca | abanga              |   |                 |        |                     |       |                          |
|----|---------------------|---|-----------------|--------|---------------------|-------|--------------------------|
| A  | Accueil             |   | Arrivées tardiv | /es    |                     |       |                          |
| 6  | Bulletins           | × | Nom de          | l'élèv | /e                  |       |                          |
| B  | Evaluations         |   | Date            | Heure  | Auteur              | Motif |                          |
|    | Parcours qualifiant |   |                 | Ca     | abanga              |       |                          |
| 0  | Absences            | × |                 | ÷      | Accueil             |       | Départs anticipés        |
| 8  | Réunion de parents  |   |                 | B      | Bulletins           | ~     | Nom de l'élève           |
| Ш  | Remarques           |   |                 | ø      | Evaluations         |       | Uates Heure Auteur Motif |
| 0  | Arrivées tardives   |   |                 |        | Parcours qualifiant |       |                          |
| ÷  | Retours anticipés   |   |                 | 0      | Absences            | ~     |                          |
| €  | Exclusions          |   |                 | 8      | Réunion de parents  |       |                          |
|    | Agenda              |   |                 | 1      | Remarques           |       |                          |
|    | JDC                 |   |                 | 0      | Arrivées tardives   |       |                          |
|    |                     |   |                 | 4      | Retours anticipés   |       |                          |
|    |                     |   |                 | €      | Exclusions          |       |                          |
|    |                     |   |                 |        | Agenda              |       |                          |
|    |                     |   |                 |        | JDC                 |       |                          |

### Agenda

| Ca       | abanga              |            |                                           |
|----------|---------------------|------------|-------------------------------------------|
| A        | Accueil             | Agenda     |                                           |
| B        | Bulletins 🗸         | Date       | Activité                                  |
| P        | Evaluations         | 07/04/2023 | ISR - BULLETIN 3                          |
|          | Parcours qualifiant | 18/05/2023 | ISR - Portes Ouvertes et Journée sportive |
| O        | Absences 🗸          |            |                                           |
| Ê        | Réunion de parents  |            |                                           |
| <b>P</b> | Remarques           |            |                                           |
| C        | Arrivées tardives   |            |                                           |
| ←        | Retours anticipés   |            |                                           |
| €        | Exclusions          |            |                                           |
|          | Agenda              |            |                                           |
|          | JDC                 |            |                                           |

### Journal de classe

https://www.cabanga.be/doc/index.php?id=planning

#### Elèves et parents

 Les élèves ont accès à la consultation de leur journal de classe en ligne. Ce sont les enseignants qui encodent et les élèves qui ont cours avec l'enseignant voient les informations. Les élèves peuvent marquer un devoir, une préparation comme faite afin de voir où ils en sont dans leur travail de la semaine. Les parents ont également accès au journal de classe de leur(s) enfant(s).

| Ca            | abanga               |   |                                  |                                                                                         |             |                                                                                |                                                                       | 8 |
|---------------|----------------------|---|----------------------------------|-----------------------------------------------------------------------------------------|-------------|--------------------------------------------------------------------------------|-----------------------------------------------------------------------|---|
| <b>↑</b><br>₿ | Accueil<br>Bulletins | ~ | Journal de classe                |                                                                                         |             |                                                                                |                                                                       |   |
| ₽             | Evaluations          |   | <                                |                                                                                         | Aujourd'hui |                                                                                |                                                                       | > |
|               | Parcours qualifiant  |   | Nom de l'élé                     | eve 13/2023                                                                             | 08/03/2023  | 09/03/2023                                                                     | 10/03/2023                                                            |   |
| 0             | Absences             | ~ | inclusion calculations           |                                                                                         |             | Anglais<br>Ben gets a dream job                                                |                                                                       |   |
| ê             | Réunion de parents   |   | 2e Education physique (filles)   |                                                                                         |             | Français                                                                       |                                                                       |   |
| P             | Remarques            |   | heure Basket: dribbles et passes |                                                                                         |             | La renaissance                                                                 |                                                                       |   |
| 0             | Arrivées tardives    |   | 3e<br>heure                      | Mathématique<br>Evolution d'un capital (explo 1 - exo 1 a et b - explo 2)               |             | Français<br>La renaissance                                                     | Technique informatique<br>Cinéma: Tori et Lokita                      |   |
| ₽             | Retours anticipés    |   | 4e<br>heure                      |                                                                                         |             | Français expression orale et écrite<br>La phrase complexe suite                | Technique informatique<br>Cinéma: Tori et Lokita                      |   |
| €             | Exclusions           |   | 5e<br>heure                      |                                                                                         |             |                                                                                |                                                                       |   |
|               | Agenda               |   | 6e                               |                                                                                         |             | Religion catholique                                                            | Mathématique                                                          |   |
|               | JDC                  |   | neure                            |                                                                                         |             | Approche de la question de la mort synthèse                                    | Evolution d'un capital (explo 2                                       |   |
|               |                      |   | 7e<br>heure                      |                                                                                         |             | Formation historique et géographique<br>Introduction Belgique fédérale : quizz | Français expression orale et écrite<br>Pas cours. Informations élèves |   |
|               |                      |   | 8e<br>heure                      | Technique informatique<br>Word 2010 Le document long Correction évaluation<br>formative |             | Formation historique et géographique<br>Vidéo Moi Belgique                     |                                                                       |   |
|               |                      |   | 9e<br>heure                      | Technique informatique<br>Word 2010 Le document long Correction évaluation<br>formative |             |                                                                                |                                                                       |   |

### Réunion de parents

Comment s'inscrire à la réunion des parents?

C'est tout simple ... Quand vous êtes sur Cabanga par votre mail de parents, allez sur "Réunion des parents" et choisissez le ou les professeurs de votre enfant que vous avez envie de rencontrer. Ceux-ci auront mis un horaire à votre disposition. Il suffit de cocher l'heure et de vous présenter le jour de la réunion des parents.

Par contre, si vous avez des difficultés, vous pouvez toujours envoyer un mail au professeur concerné. Pour rappel, l'adresse mail professionnelle se compose comme suit: prenom.nom@elmarche.be (sans accent).

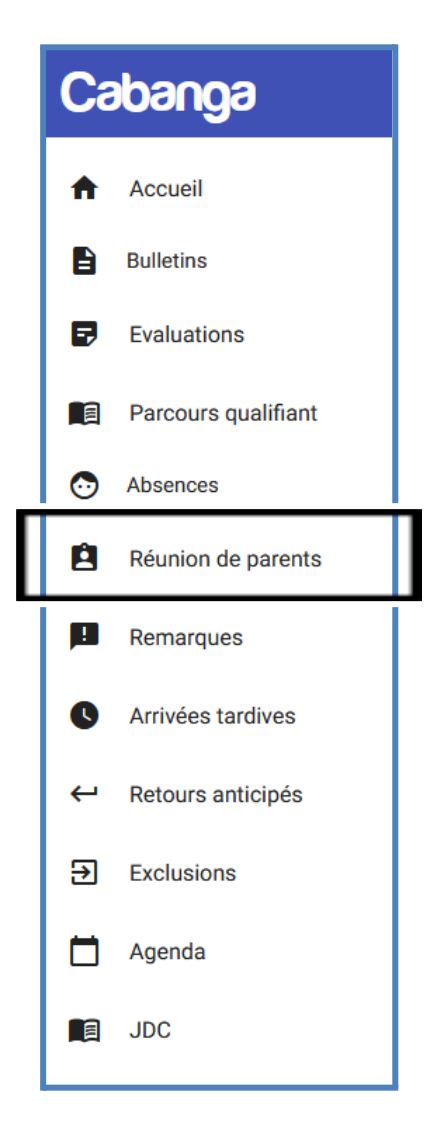

| 10:29              |                | 1 <b>1</b> 4G 🔲  |  |  |  |  |  |  |
|--------------------|----------------|------------------|--|--|--|--|--|--|
| Réunio             | n de parents   |                  |  |  |  |  |  |  |
| Nanar              | Boutentrain    | •                |  |  |  |  |  |  |
| Enseigna<br>Noirho | Enseignants    |                  |  |  |  |  |  |  |
| Date               | Heure Élève    |                  |  |  |  |  |  |  |
| 22/12              | 13:30          | $\heartsuit$     |  |  |  |  |  |  |
| 22/12              | 13:40          | $\heartsuit$     |  |  |  |  |  |  |
| 22/12              | 13:50          | ${\scriptsize }$ |  |  |  |  |  |  |
| 22/12              | 14:00          | $\heartsuit$     |  |  |  |  |  |  |
| 22/12              | 14:10          | $\bigotimes$     |  |  |  |  |  |  |
| 22/12              | 14:20          | $\bigotimes$     |  |  |  |  |  |  |
| 22/12              | 14:30          | $\bigotimes$     |  |  |  |  |  |  |
| 22/12              | 14:40          | ${\scriptsize }$ |  |  |  |  |  |  |
| 00/10              | 14.50          | ~                |  |  |  |  |  |  |
| AA                 | app.cabanga.be | S                |  |  |  |  |  |  |
| <                  |                | G                |  |  |  |  |  |  |